## Порядок подключения и настройки ADSL модема D-Link DSL-2500U в режиме маршрутизатора PPPoE

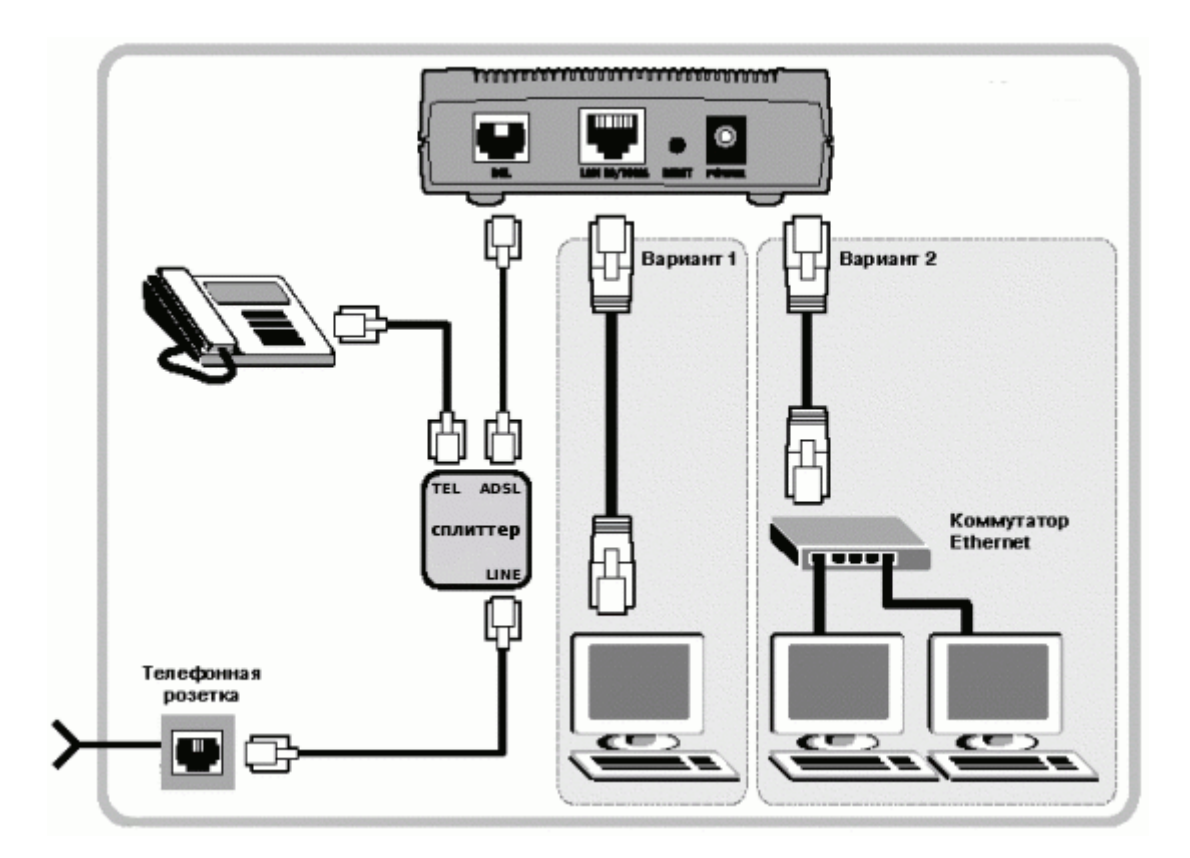

Подключите модем к телефонной линии. Соедините разъем модема DSL с разъемом MODEM сплиттера. Телефонный аппарат соедините с гнездом PHONE сплиттера. Гнездо LINE сплиттера соедините с телефонной розеткой. В зависимости от схемы подключения телефонных аппаратов и комплектации модема вам могут понадобится дополнительные микрофильтры. Микрофильтр – это устройство устанавливаемое перед телефонным аппаратом для защиты его от высокочастотного сигнала модема. *Подключите модем к компьютеру.* Для этого соедините разъем Ethernet на модеме с соответствующим разъемом на компьютере. Подключите модем в сеть.

## Настройка сетевого подключения

Нажмите кнопку Пуск и выберите Панель управления (если у вас Windows XP нажмите переключиться к классическому виду) -> Сетевые подключения -> Подключение по локальной сети -> Свойства. На вкладке Общие выберите Протокол Интернета (TCP/IP) и нажмите свойства. Далее установите IP-адрес 192.168.1.2, маску подсети 255.255.255.0, основной шлюз 192.168.1.1 Предпочитаемый DNS-сервер 95.104.47.4 Альтернативный DNS сервер 192.168.1.1 *Настройка модема* Запустите Internet Explorer. В поле адрес напишите: 192.168.1.1. В открывшемся окне укажите имя admin и пароль admin, нажмите Login.

Далее перейдите к разделу Wizard и нажмите кнопку Run Wizard

| tor People     |                         | D                    | SL-2500               | U             |
|----------------|-------------------------|----------------------|-----------------------|---------------|
| Ho             | me Adv                  | vanced               | Tools                 | Status        |
| Wizard         |                         |                      |                       |               |
| This Quick Set | up will guide you throu | igh the steps necess | sary to configure you | r DSL Router. |
| ATM PVC Cont   | figuration.             |                      |                       |               |
|                |                         |                      |                       |               |
|                |                         |                      |                       |               |
|                |                         |                      |                       |               |

Снимаете галочку DSL Auto-connect нажмите кнопку Next

| works for People |                                                                          |                                                                                                    | DSL-2500                                                                              | DU                                                       |
|------------------|--------------------------------------------------------------------------|----------------------------------------------------------------------------------------------------|---------------------------------------------------------------------------------------|----------------------------------------------------------|
|                  | Home                                                                     | Advanced                                                                                               | Tools                                                                                 | Status                                                   |
|                  | <b>Wizard</b><br>This Quick Setup will gui                               | de you through the steps ne                                                                            | cessary to configure you                                                              | r DSL Router.                                            |
|                  | ATM PVC Configuration.                                                   |                                                                                                    |                                                                                       |                                                          |
| 9                | Select the check box be                                                  | low to enable DSL Auto-conr                                                                            | nect process.                                                                         |                                                          |
|                  | DSL Auto-conner<br>The Virtual Path Identii<br>ATM PVC. Do not chan      | ect<br>fier (VPI) and Virtual Channel<br>ge VPI and VCI numbers unle                                   | Identifi <mark>e</mark> r (VCI) are need<br>sss you <mark>r I</mark> SP instructs you | led for setting up the<br>1 otherwise.                   |
|                  | VCI: [32-65535]                                                          | 1                                                                                                    |                                                                                       |                                                          |
|                  | Enable Quality Of Ser                                                    | vice                                                                                                   |                                                                                       |                                                          |
|                  | Enabling QoS for a PVC<br>also consumes system r<br>Setup/Quality of Ser | improves performance for se<br>resources, the number of PV(<br><b>vice</b> to assign priorities for th | lected classes of applicat<br>Is will be reduced conser<br>e applications.            | ions. However, since QoS<br>quently, Use <b>Advanced</b> |
|                  | Enable Quality Of Servi                                                  | ice 🗖                                                                                                  |                                                                                       |                                                          |
|                  |                                                                          | C                                                                                                    |                                                                                       |                                                          |

Выставляете VPI – 8 и VCI – 35 и нажмите кнопку Next

| nk <sup>°</sup><br>s for People                                             |           | DSL-2500         | DU     |
|-----------------------------------------------------------------------------|-----------|------------------|--------|
| Home                                                                        | Advanced  | Tools            | Status |
| Wizard                                                                      |           |                  |        |
| Connection Type                                                             |           |                  |        |
| PPP over Etherne     Encapsulation Mod     ILC/SNAP-BRIDG     Enable 802.1q | le<br>ING |                  |        |
|                                                                             | Back      | <b>O</b><br>Next |        |

В окне Encapsulation Mode выберите LLC/SNAP-BRIGING и нажмите кнопку Next

|            | Home                                                 | Advanced                                                   | Tools                                                | Status                         |
|------------|------------------------------------------------------|------------------------------------------------------------|------------------------------------------------------|--------------------------------|
| -          | Wizard                                               |                                                            |                                                      |                                |
| Wizard     | PPP Username and Pas                                 | sword                                                      |                                                      |                                |
| WAN        | PPP usually requires that<br>In the boxes below, ent | you have a user name and pa<br>er the user name and passwo | assword to establish you<br>rd that your ISP has pro | r connection.<br>vided to you. |
|            | PPP Username:                                        | login                                                      |                                                      |                                |
| LAN        | PPP Password:                                        | 4 AUTO                                                     | 1                                                    |                                |
|            | Addientication Metho                                 |                                                            | 1                                                    |                                |
| DNS        |                                                      |                                                            |                                                      |                                |
| ynamic DNS | Dial on demand                                       | (with idle timeout timer)                                  |                                                      |                                |
|            |                                                      | 1                                                          |                                                      |                                |
| Logout     | 🗖 Keep Alive                                         |                                                            |                                                      |                                |
|            | 🗖 Use Static IP Ad                                   | dress                                                      |                                                      |                                |
|            | <ul> <li>Ohtain default o</li> </ul>                 | ateway automatically:                                      |                                                      |                                |
|            | C Use the following                                  | g default gateway:                                         |                                                      |                                |
|            | Use IP Addres                                        | 55;                                                        |                                                      |                                |
|            | Use WAN Inte                                         | ertace: [pppoe_8_35/ppp3                                   | 5                                                    |                                |
|            |                                                      |                                                            |                                                      |                                |
|            |                                                      |                                                            |                                                      |                                |

В окне PPP Username and Password, в полях Username и Password введите входное имя и входной пароль указанные в регистрационной карточке, в поле Authentication Method выберите AUTO, нажмите кнопку Next

|                                           |                      | JSL-2500 | 0      |
|-------------------------------------------|----------------------|----------|--------|
| Home                                      | Advanced             | Tools    | Status |
| Wizard                                    |                      |          |        |
| Network Address Transl                    | ation Settings       |          |        |
| Enable Firewall 🗹<br>Enable IGMP Multicas | ast, and WAN Service |          |        |
| Service Name:                             | pppoe_8_35_2         |          |        |

В окне установите галочки в полях : Enable NAT, Enable Firewall, Enable WAN Service. Нажмите Next.

| Home       Advanced       Tools       Statu         Wizard         Device Setup         Configure the DSL Router IP Address and Subnet Mask for LAN interface.         IP Address:       192.168.1.1         Subnet Mask:       255.255.0         IP Disable DHCP Server         Start IP Address:       Enable DHCP Server         Start IP Address:       End IP Address:         Leased Time (hour):       End IP Address:                                                                                                    |                                                                         |                                                                      | DSL-2500               | U     |
|----------------------------------------------------------------------------------------------------|-------------------------------------------------------------------------|----------------------------------------------------------------------|------------------------|-------|
| Wizard         Device Setup         Configure the DSL Router IP Address and Subnet Mask for LAN interface.         IP Address:       192.168.1.1         Subnet Mask:       255.255.255.0         Image: Configure the DHCP Server       Image: Configure the DHCP Server         Image: Configure the DHCP Server       Image: Configure the DHCP Server         Image: Configure the DHCP Server       Image: Configure the DHCP Server         Image: Configure the DHCP Server       Image: Configure the DHCP Server         Image: Configure the DHCP Server       Image: Configure the DHCP Server         Image: Configure the DHCP Server       Image: Configure the DHCP Server         Image: Configure the DHCP Server       Image: Configure the DHCP Server         Image: Configure the DHCP Server       Image: Configure the DHCP Server         Image: Configure the DHCP Server       Image: Configure the DHCP Server         Image: Configure the DHCP Server       Image: Configure the DHCP Server         Image: Configure the DHCP Server       Image: Configure the DHCP Server         Image: Configure the DHCP Server       Image: Configure the DHCP Server         Image: Configure the DHCP Server       Image: Configure the DHCP Server         Image: Configure the DHCP Server       Image: Configure the DHCP Server         Image: Configure the DHCP Server       Image: Configur | Home                                                                    | Advanced                                                             | Tools                  | Statu |
| Device Setup         Configure the DSL Router IP Address and Subnet Mask for LAN interface.         IP Address:       192.168.1.1         Subnet Mask:       255.255.0         Image: Disable DHCP Server         Enable DHCP Server         Start IP Address:         End IP Address:         Leased Time (hour):                                                                                                    | Wizard                                                                  |                                                                      |                        |       |
| C Enable DHCP Server<br>Start IP Address:<br>End IP Address:<br>Leased Time (hour):                                                                                                    | IP Address:<br>Subnet Mask:                                             | ter IP Address and Subnet M<br>192.168.1.1<br>255.255.255.0<br>erver | ask for LAN interface. |       |
|                                                                                                    | C Enable DHCP S<br>Start IP Address<br>End IP Address<br>Leased Time (h | erver<br>s:<br>:<br>:<br>:<br>:<br>:<br>:<br>:<br>:<br>:<br>:<br>:   |                        |       |

Проверьте IP Address: 192.168.1.1 Mask: 255.255.255.0 Установите Disable DHCP Server и нажмите NEXT.

|                         | Advanced                      | Tools                 | Status |
|-------------------------|-------------------------------|-----------------------|--------|
| Wizard                  |                               |                       |        |
| Setup - Summary         |                               |                       |        |
| Make sure that the sett | ings below match the settings | provided by your ISP. |        |
| VPI/VCI:                | 8 / 35                        |                       |        |
| Connection Type:        | PPPoE                         |                       |        |
| Service Name:           | pppoe_8_35_2                  |                       |        |
| Service Category:       | UBR                           |                       |        |
| IP Address:             | Automatically Assigned        |                       |        |
| Service State:          | Enabled                       |                       |        |
| NAT:                    | Enabled                       |                       |        |
| Firewall:               | Enabled                       |                       |        |
| IGMP Multicast:         | Disabled                      |                       |        |
| Quality Of Service      | Disabled                      |                       |        |

Настройка окончена, нажмите Save Reboot.